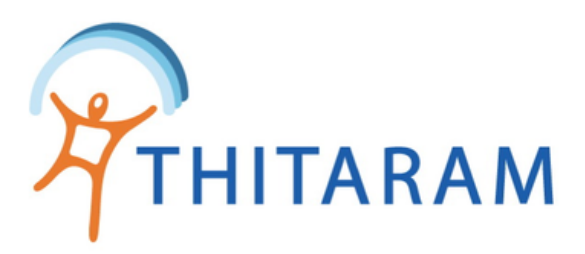

## วิธีโอนพนักงานเข้าใหม่ และวิธีโอนพนักงานออก 989Velaa

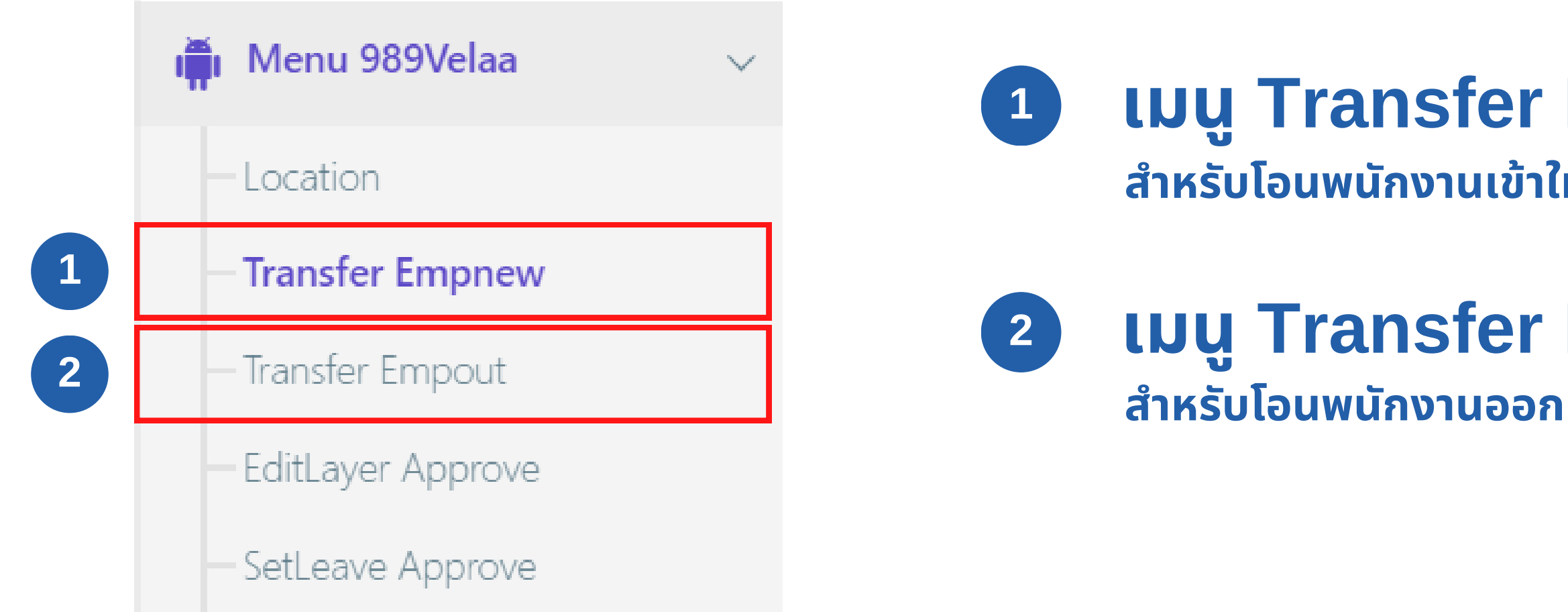

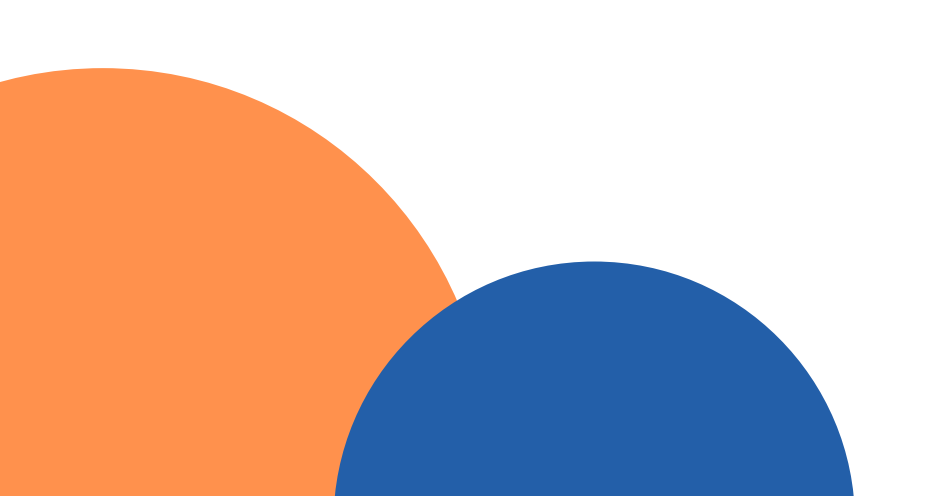

• วิธีโอนพนักงานเข้าใหม่ และโอนพนักงานออก 989Velaa มีขั้นตอนที่เหมือนกัน

## <mark>เมนู Transfer Empnew 989Velaa</mark> สำหรับโอนพนักงานเข้าใหม่

### เมนู Transfer Empout 989Velaa สำหรับโอนพนักงานออก

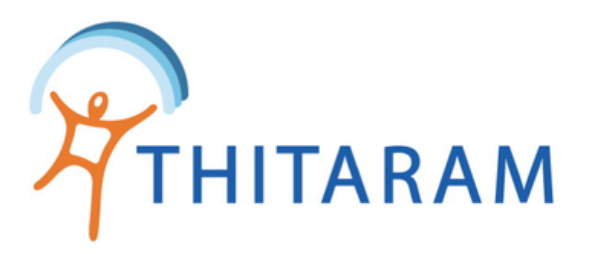

| BARTIME 989TIME       |        |
|-----------------------|--------|
| ② Dashboard           |        |
| ≗ ข้อมูลพนักงาน       | >      |
| 🕓 ข้อมูลการทำงาน      | >      |
| 🗶 ข้อมูลการลางาน      | >      |
| () กำหนดกะการทำงาน    | >      |
| 🐻 จัดการข้อมูลการจ่าย | >      |
| 🔉 เมนูทำงานพิเศษ      | >      |
| 🔅 ค่าเริ่มดันระบบ     | >      |
| iți Menu 989Velaa     | $\sim$ |
| - Location            |        |
| - Transfer Empnew     |        |
| — Transfer Empout     |        |
| — EditLayer Approve   |        |
| - SetLeave Approve    |        |

## วิธีโอนพนักงานเข้าใหม่ 989velaa

| ≡                                                   |                                    |  |
|-----------------------------------------------------|------------------------------------|--|
| 🛱 Attendance                                        |                                    |  |
| โอนข้อมูลพนักงานเข้าใหม่ » ระ                       | บบ 989Velaa                        |  |
| ระบุสาขาที่ต้องการโอน : ข้อมูลพนัศ<br>- เลือกสาขา - | • 2                                |  |
| ระบุวันที่เริ่มงาน : ตั้งแต่วันที่                  | ถึงวันที่                          |  |
| ตั้งแต่วันที่                                       | ถึงวันที่ 3                        |  |
| คันหา ยกเลิก                                        | ุ่ ี่ ี่ ี่ ี่อิบข้อมูลพนักงานใหม่ |  |

- เลือกเมนู Transfer empnew
- ระบุสาขาที่ต้องการโอนข้อมูล
- 3 ระบุวันที่เริ่มงาน
  - กรณีที่เป็นพนักงานเข้าใหม่ให้ระบุวันที่เริ่มงาน
  - กรณีที่เป็นพนักงานออก ให้ระบุวันที่ออก

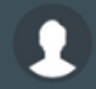

Home > Man\_tfempcenterhr

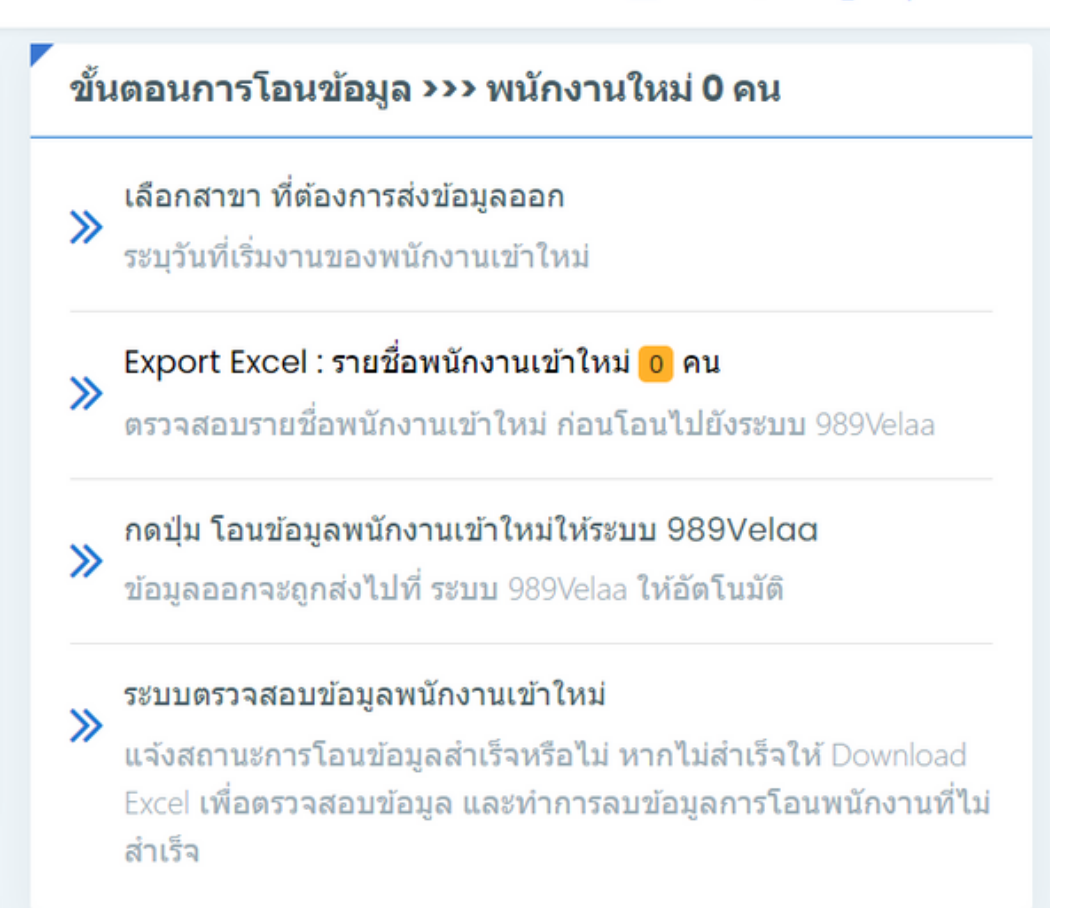

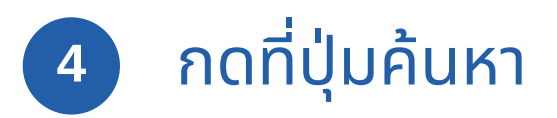

### วิธีโอนพนักงานเข้าใหม่ และโอนพนักงาน ออก 989Velaa มีขั้นตอนที่เหมือนกัน

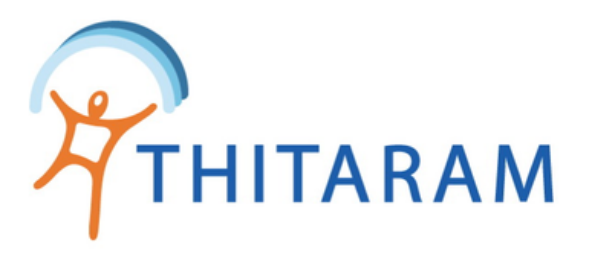

## วิธีโอนพนักงานเข้าใหม่ 989velaa

| โอนข้อมูลพนักงานเข้าใหม่ » ระบบ               | 989Velaa                   | ขั้นตอนการโ                                         |
|-----------------------------------------------|----------------------------|-----------------------------------------------------|
| ระบุสาขาที่ต้องการโอน : ข้อมูลพนักงา          | นใหม่                      | เลือกสาขา<br>≫ ระบุวันที่เริ่ว                      |
| office-trc                                    | •                          | ≫ Export Ex<br>ຫ≲ວຈສວນຮ                             |
| ระบุวันทีเริ่มงาน : ดังแต่วันที<br>01/03/2566 | ถึงวันที<br>30/04/2566     | ุ <mark>กดปุ่ม โอ</mark> น<br>≫<br>ข้อมูลออก        |
| ค้นหา ยกเลิก                                  | ุ่ ี่ ี่≓่านข้อมูลพนักงานใ | หม่<br><b>ระบบตรวจ</b><br>แจ้งสถานะ<br>Excel เพื่อด |

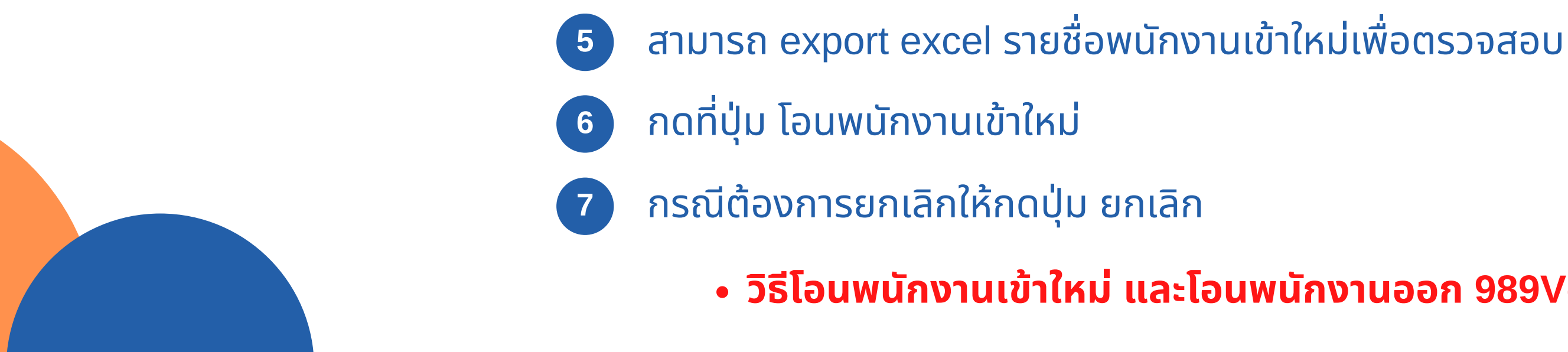

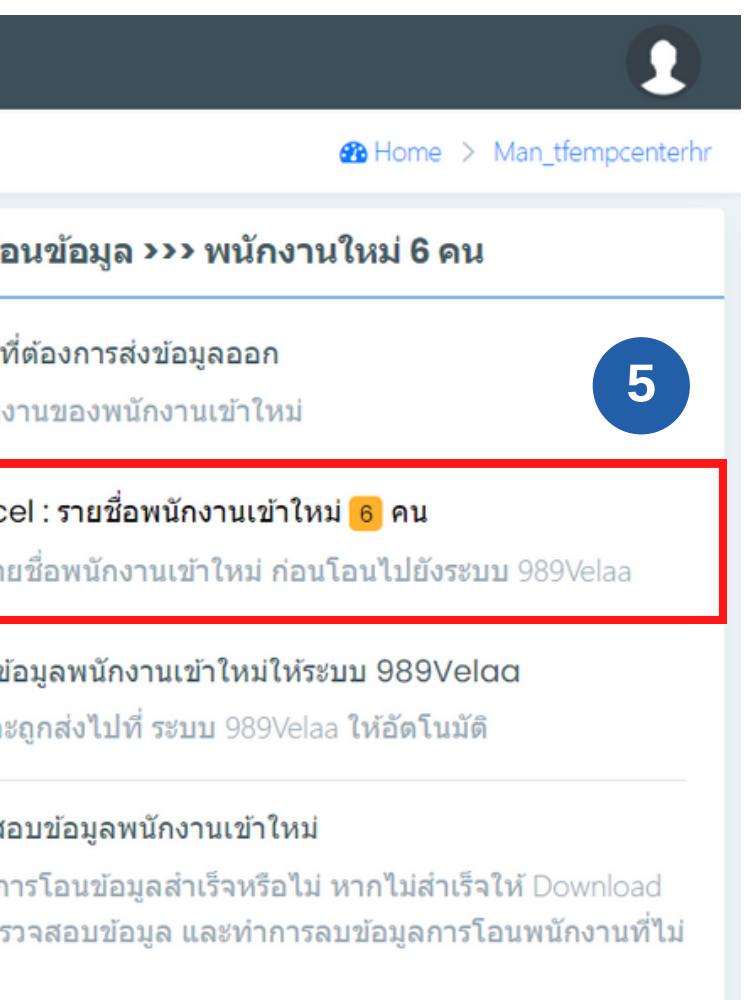

### วิธีโอนพนักงานเข้าใหม่ และโอนพนักงานออก 989Velaa มีขั้นตอนที่เหมือนกัน

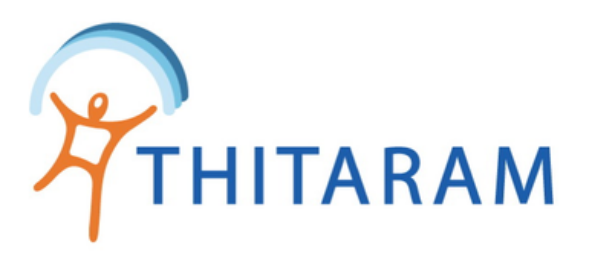

## วิธีโอนพนักงานเข้าใหม่ 989velaa

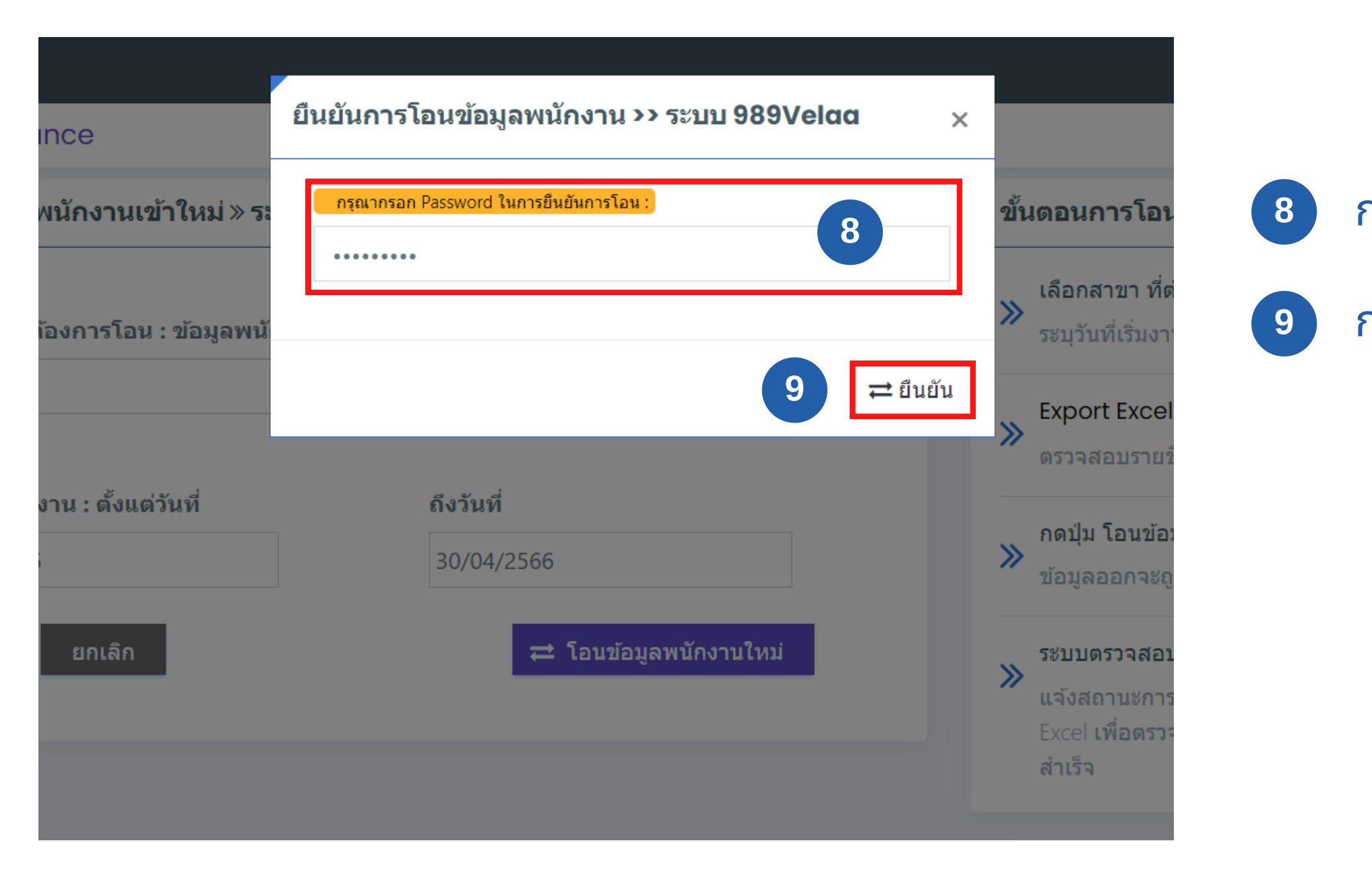

วิธีโอนพนักงานเข้าใหม่ และโอนพนักงานออก 989Velaa มีขั้นตอนที่เหมือนกัน

กรอกรหัสผ่าน ที่ตั้งค่าไว้ในเมนู setting expert app กดที่ปุ่มยืนยัน

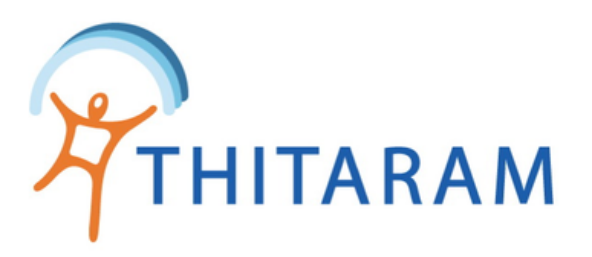

# กรณีขึ้นแจ้งเตือนโอนข้อมูลไม่สำเร็จ

| ตรวจสอบการโอนข้อมูลพนักงาน >> ระบบ 989Velaa 🗙                                                                                              |                                                                         |
|----------------------------------------------------------------------------------------------------|-------------------------------------------------------------------------|
| <mark>ลพนักงานเข้าใหม่≫ระ</mark> พบการโอนข้อมูลไม่สำเร็จ จำนวน 4 รายการ                                                                    | ขั้นตอนการโอนข้อมู                                                      |
| ที่ต้องการโอน : ข้อมูลพน Export Excel : ตรวจสอบข้อมูลโอนพนักงานไม่สำเร็จ<br>โปรดตรวจสอบ รหัสพนักงาน อาจมีรหัสพนักงานซ้ำ ในระบบ<br>989Velaa | เลือกสาขา ที่ต้องการ<br>ระบุวันที่เริ่มงานของา<br>โพวอrt โพวอป : รายว่า |
| กดปุ่ม ลบข้อมูล การโอนข้อมูลพนักงานที่ไม่สำเร็จจากระบบ<br>989Velaa<br>มงาน : ตั้งแต่วันที่                                                 | ■ Export excerts states ■ ตรวจสอบรายชื่อพนัก                            |
| 66 <b>2</b> <u>ຟ</u> ີ ລນນ້ອມູລ                                                                                                    | ∧ดปุ่ม โอนข้อมูลพนั<br>≫<br>ข้อมูลออกจะถูกส่งไม                         |
| ยกเลิก                                                                                                    | ระบบตรวจสอบข้อมูล<br>แจ้งสถานะการโอนข้<br>Excel เพื่อตรวจสอบข<br>สำเร็จ |

2

ให้ดาวน์โหลดไฟล์ excel รายชื่อพนักงานที่ โอนไม่สำเร็จมาตรวจสอบ

- กรณีโอนพนักงานใหม่ อาจจะมีรหัส พนักงานซ้ำในระบบ 989Velaa ให้ตรวจ สอบในไฟล์ excel ที่ดาวน์โหลดมา
- กรณีโอนพนักงานออก รหัสพนักงานที่ โอนอาจจะไม่ตรงกับในระบบ 989Velaa ให้ตรวจสอบในไฟล์ excel แล้วลองใหม่

ึกดปุ่มลบข้อมูล รายชื่อที่โอนไม่สำเร็จออกจากระบบ

### วิธีโอนพนักงานเข้าใหม่ และโอนพนักงานออก 989Velaa มีขั้นตอนที่เหมือนกัน